# User Guide

# PrestaShop Checkout

This module, **PrestaShop Checkout built with PayPal**, enables you to offer the most popular payment methods for customers on your online store: Credit card, PayPal and the main Local Payment Methods (often called LPMs) used in the purchaser's country. That payment solution optimizes the purchase experience, thus the conversion rate of your store as well.

- 1 BEGIN BY SIGNING IN
   2 PAYMENTS
   3 CUSTOMIZING THE PURCHASE FUNNEL
   4 TRANSACTION LISTING
   5 MANAGING YOUR PAYPAL ACCOUNT
- 6 ISSUING A REFUND
- 7 COMMISSIONS

# **1 - BEGIN BY SIGNING IN**

# Configuration process will take less than 10 minutes before accepting payments, GET READY !

#### Step 1 - Connecting to the PrestaShop Checkout account

To activate the payment methods, you'll need to connect a PrestaShop Checkout account. You can also use this same account to connect and activate other PrestaShop Services in future.

| Authentication | Help                                                                                           |                                             |
|----------------|------------------------------------------------------------------------------------------------|---------------------------------------------|
| 🏚 Account      | settings                                                                                       |                                             |
|                | You need to connect to both PrestaShop Checkout and PayPa                                      | al accounts to activate all payment methods |
|                | PrestaShop Checkout account Sign in or login to provide every payment method to your customer. | Log in Sign up                              |
|                | PayPal account<br>Log in or sign up to PayPal                                                  | Link to PrestaShop Checkout first           |

# Click on Sign Up or Log In.

| Authentication | Help     |                                                                                                    |
|----------------|----------|----------------------------------------------------------------------------------------------------|
|                | Creat    | e your PrestaShop Checkout account                                                                                                    |
|                | Email    |                                                                                                    |
|                | Password |                                                                                                    |
|                |          | I agree to the Terms and Conditions of Use of PrestaShop Checkout                                                                                                    |
|                |          | By submitting this form, I agree that the data provided may be collected by PrestaShop S.A to create your PrestaShop Checkout account. By creating your account, you will receive commercial prospecting from PrestaShop (except opposition here ) |
|                |          | Learn more about managing your data and rights.                                                                                                    |
|                |          |                                                                                                    |
| Back           |          | Sign in Create account                                                                                                    |

**SIGN UP -** Enter your e-mail address and choose a password, accept the General Terms of Use and click "Create an account"

LOG IN- Enter the e-mail address and password and then click "Log In"

(2) You'll need to supply **additional information**. Complete all the fields to finalize your PrestaShop Checkout account.

(3) Once you've completed this step, you'll automatically be directed to the Authentication tab, and you'll see that your **PrestaShop Checkout account is** connected

| Authentication | Help     |                                                                                               |                        |
|----------------|----------|-----------------------------------------------------------------------------------------------|------------------------|
| 🏚 Account      | settings |                                                                                               |                        |
|                | You ne   | ed to connect to both PrestaShop Checkout and PayPal accounts to activat                      | e all payment methods  |
|                |          | PrestaShop Checkout account You are now logged in with your testax2711@prestashop.com account | Log out                |
|                | <b>P</b> | PayPal account<br>Log in or sign up to PayPal                                                 | Link to PayPal account |
|                |          |                                                                                               |                        |

# Step 2 - Connecting to a PayPal account

Once Step 1 has been completed, the "Link to a PayPal account" button is now enabled.

When you click it, a PayPal Pop-up window opens and the rest of the back-office darkens.

Complete the different steps shown in this window to connect to an existing account or to create a new one.

During this process, you may possibly need to:

- Supply an e-mail address and password
- Convert your personal account into a business account if you haven't already done so
- Provide personal information about your company's managers
- Provide information about your company
- Authorize PayPal to connect your account to PrestaShop Checkout to begin payments and refunds and to access transaction data to send this to your online store.
- Click "Return to the online store" when all the steps have been completed. The window closes automatically and refreshes the module's interface. N.B. : if you don't click on "Return to the online store" the linking won't be successfully completed.

Tip! Don't forget to **confirm your e-mail address** by opening the e-mail you'll receive in your inbox and clicking on "Confirm my e-mail address" to finalize your account. You won't be able to activate the payment methods without confirming your e-mail address.

Once this step is complete, you'll automatically be redirected to the Authentication tab, where you'll see that your **PayPal account is connected** (you'll need to refresh the page after a minute for the online store to receive information about the status of the account used).

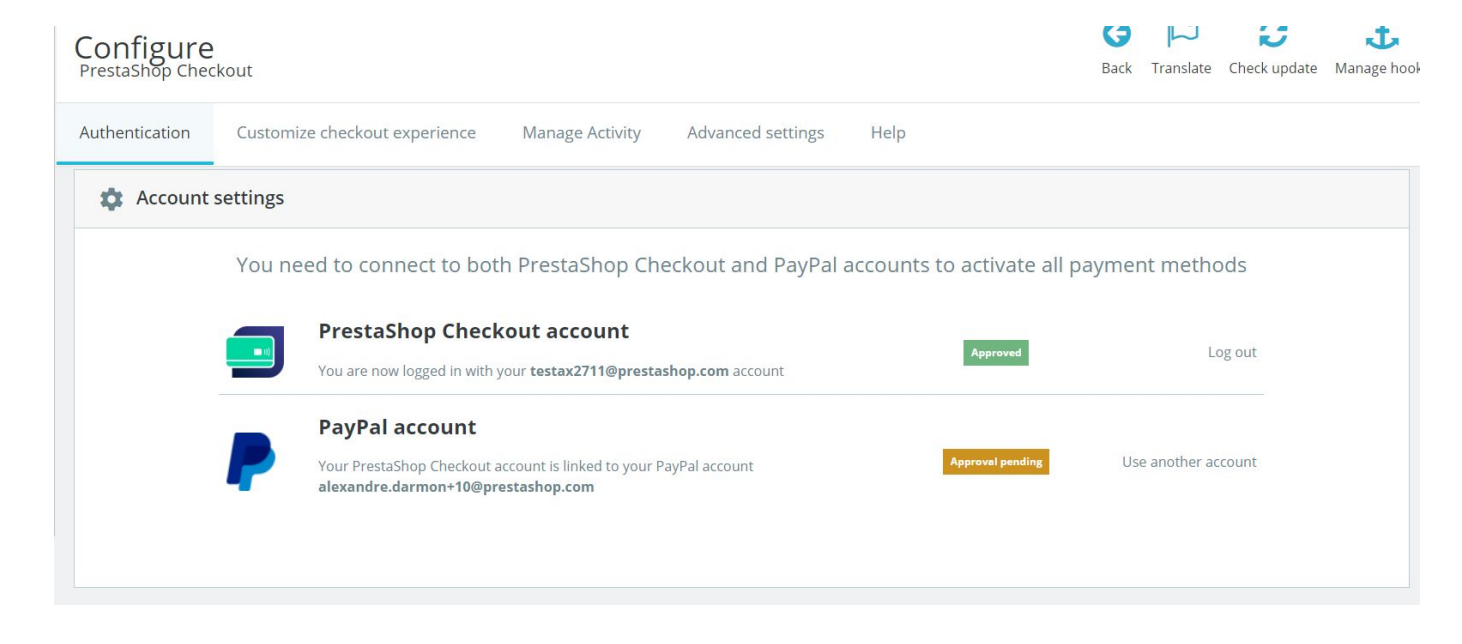

# Step 3 - Activating the payment methods

At this stage, if you have correctly confirmed your e-mail address in your inbox, your **PayPal account** is confirmed and you can now accept payments via **PayPal** and **Local Payment Methods (LPMs)** in your online store.

For payments by **Credit card**, PayPal must **check the information** you have given them to ensure that your business is legal and to check the profile of the company owners. Check your e-mails, because PayPal will certainly require **further information** to be able to increase the limit. This may include: a bank card, a bank account or an identity document, etc.

To check if you have provided all required information <u>connect to your PayPal</u> <u>account here!</u> These checks can take up to 48 hours.

N.B. : In certain cases, you can start receive payments up to  $500 \in$  with credit or debit card awaiting for account approval. But you'll need full approval to accept more than these  $500 \in$ .

To find out whether a payment method has been activated or not, you'll find the information you need in the module's interface, in the **Authentication tab.** 

| Payment method                                                                 | Availability | Activation status |
|--------------------------------------------------------------------------------|--------------|-------------------|
| <b>PayPal</b><br>Accept payments through PayPal buttons on your checkout page. | Available    | Enabled           |
| Credit and Debit Cards                                                         |              |                   |
| You can process a limited amount in card transactions                          | Restricted   | Enabled           |

Tip! While your account is being confirmed, the status of the "Credit card" payment method will be shown as "Pending confirmation", but you can still accept payments by PayPal.

You are advised to check it by simulating a purchase from your online store, right through to the payment stage.

| ✓ S        | HIPPING METHOD            |                                         |       |
|------------|---------------------------|-----------------------------------------|-------|
| 4 PAY      | (MENT                     |                                         |       |
| $\bigcirc$ | Pay by Card VISA          | AMERICAN<br>EXPRESS                     |       |
|            | Card number               |                                         |       |
|            | Card number               |                                         |       |
|            | Expiry date               | CVC                                     |       |
|            | MM/YY                     | XXX                                     |       |
| 0          | Pay with a PayPal accour  | nt or other payment methods 🗨 🏧         |       |
|            | I agree to the terms of s | ervice and will adhere to them uncondit | ional |
|            |                           |                                         |       |

If you want to check that the payment methods are working properly, all you need to do is to confirm this purchase, check that the order has been successfully created and then issue a refund for it (see 5- Issuing a refund).

Tip! Perform this test with small sums as the commission cannot be recovered.

**Caution!** The **rounding rules** settings for your PrestaShop online store must be compatible to avoid problems when several products are being ordered at the same time.

In Online store settings > General preferences:

**Rounding rule:** Round to infinity when the value is halfway (recommended)

Type of rounding: Use rounding for each item

**Tip!** Once the PayPal and Credit Card payment methods are activated, you are advised to **deactivate all other payment modules which allow your customers to pay by Credit Card or PayPal,** to avoid having several identical payment methods proposed at the checkout stage, which could confuse your customers.

# 2 - PAYMENTS

Congratulations! If you've reached this stage you've finished activating your payment methods.

Take the time to learn a little more about your payment methods and their possibilities.

**1 - Your online store's "Pay by Card" payment method** requires the customer to complete 3 fields: Card number, Expiry date and CVC.

The card number field features **auto-detection of the card type**, once the first 4 numbers have been entered, for a smoother process and to reassure the customer. Additionally, to avoid inputting errors, if the **card number is invalid**, the field turns red when the customer tries to move onto the next stage. Finally, **the format** of the number entered matches that of credit cards to make it easier to read.

| 4 | PAY        | MENT                            |                      |                       |
|---|------------|---------------------------------|----------------------|-----------------------|
|   | $\bigcirc$ | Pay by Card 🛛 💔 🌒               | AMERICAN             |                       |
|   |            |                                 |                      |                       |
|   |            | Card number                     |                      |                       |
|   |            | 4200 0000 0000 0001             |                      | VISA                  |
|   |            | Expiry date                     | CVC                  |                       |
|   |            | 08 / 22                         | 123                  |                       |
|   | 0          | Pay with a PayPal account or    | other payment me     | thods PayPar          |
|   |            | I agree to the terms of service | e and will adhere to | them unconditionally. |
|   | 0          | RDER WITH AN OBLIGAT            | ION TO PAY           |                       |

Your clients can pay with their Credit or Debit Card

After entering the bank card details, it's simply a matter of accepting the General Terms of Sale to confirm the order.

**2 - The payment option "Pay by PayPal and other payment methods"** displayed in your online store allows customers to pay using the payment method they know best.

According to the Country, they can choose from several different payment methods.

For example, a buyer in Germany will be able to pay by PayPal, SOFORT or Giropay, which are all popular payment methods in Germany.

The General Terms of Sale must be ticked before one of these buttons can be clicked. The customer will then see a Pop-up open on the order page to help him complete his purchase, by connecting to his corresponding account or creating one in just a few clicks.

When it comes to confirming the payment in the order completion window, the order page will be refreshed, allowing the customer to confirm the order and the payment, or otherwise.

#### 3 - Managing your orders on PrestaShop

You'll find each order placed in your Order tab in the back office as with all other payment modules and you can process and manage your orders naturally on PrestaShop.

The status, content, value or refunds are all available in this order management interface PrestaShop Menu > Order Settings > Order settings.

#### 4 - Managing your income on PayPal

To change the settings of your PayPal account, to track transactions or to manage your balance, go to <u>https://www.paypal.com/fr/signin</u>to log in to the PayPal account used (the one connected in the module's Authentication tab).

For example, you can choose the conditions for accepting payments in a currency different from that of your account or add currencies to your account, but also manage your money transfers or deal with disputes created by your customers. (See further details in 5 - Managing your PayPal account)

# **3 - CUSTOMIZING THE PURCHASE FUNNEL**

#### 1 - Changing the order of your payment methods

To modify the order of your payment methods, you need to go into Appearance > Positions, tick the box "Display invisible hooks" and find the hook for "paymentOptions". You'll find a list of installed payment modules, including Check and Bank Transfer, then put your modules in the order of your choosing.

| Montre | r                        | Tous les modules 🔹                                                                                                    | Rechercher un point<br>d'accroche                                                          | ٩                                 | paymentOptions                                                                                                    |              |
|--------|--------------------------|----------------------------------------------------------------------------------------------------|--------------------------------------------------------------------------------------------|-----------------------------------|----------------------------------------------------------------------------------------------------|--------------|
| Affici | her les points d'a       | ccroche invisibles                                                                                                    |                                                                                            |                                   |                                                                                                    |              |
| advar  | nced <mark>Paymer</mark> | tOptions                                                                                                    |                                                                                            |                                   |                                                                                                    | =,           |
|        | Conform                  | nité légale - v3.0.1                                                                                                    |                                                                                            | - 1-1                             | [                                                                                                    | / Modifier   |
|        | Ce modul                 | e alde les commerçants a se mettre en c                                                                                                    | conformite avec les dernière                                                               | s iois e-                         | commerce.                                                                                                    |              |
| paym   | entOptions               |                                                                                                    |                                                                                            |                                   |                                                                                                    | <b>=</b> 6 M |
| 0 1    | <u>^</u>                 | PrestaShop Checkout - v1.0.5<br>Provide every payment method to you<br>sale where your business happens.                                       | ur customer with one modu                                                                  | le, and                           | manage every                                                                                                    | 🖌 Modifier   |
| 2      | * <b>E</b>               | Chèque -v2.0.4<br>Ce module vous permet d'accepter de                                                                                          | es paiements par chèque.                                                                   |                                   | [                                                                                                    | 🖌 Modifier   |
| 0 3    | ÷ 🏦                      | Transfert bancaire - v2.0.4<br>Accepter les paiements par virement.                                                                            | an an ann                                                                                  |                                   | [                                                                                                    | 🖋 Modifier   |
| 8 4    | <u>^</u>                 | PayPal - v4.4.6<br>Profitez de notre plateforme de paien<br>ligne, sur mobile et à l'international. V<br>compte bancaire et la plupart des car | nent complète pour dévelop<br>/os acheteurs peuvent utilise<br>tes pour approvisionner leu | oper vot<br>er leur s<br>rs paier | re activité en color color color color color color color color color color color color color color color color<br>ments. | 🖌 Modifier   |
|        | ^ stripe                 | Module Stripe officiel - v1.5.2<br>Optimisez votre taux de conversion e                                                                        | t encaissez vos paiements e<br>arché                                                       | n toute                           | sécurité avec                                                                                                    | / Modifier   |
|        |                          | scripe, la solución la plus simple du m                                                                                                    |                                                                                            |                                   |                                                                                                    |              |

In Appearance > Positions, change the order of the payment options proposed to your customers

In PrestaShop Checkout, from the module interface in the "Personalize the purchasing process" tab you can reorder the "Credit Card" and "PayPal and Local Payment Methods" payment options by dragging them into the desired order.

| Configure<br>PrestaShop Chee | kout       |           |                  |                 |                   |      | E       | Back | Translate | Check update | Mana |
|------------------------------|------------|-----------|------------------|-----------------|-------------------|------|---------|------|-----------|--------------|------|
| Authentication               | Custor     | nize chec | kout experience  | Manage Activity | Advanced settings | Help |         |      |           |              |      |
| • A                          | ctivate pa | ayment n  | nethods          |                 |                   |      |         |      |           |              |      |
|                              |            | Change    | e payment method | ls order        |                   |      |         |      |           |              |      |
|                              | 1          |           | Credit card      | ł               |                   |      | Enabled |      | 0         |              |      |
|                              | 2          | **        | PayPal           |                 |                   |      |         |      |           |              |      |
|                              |            |           | 🔇 Local payr     | nent methods    |                   |      |         |      |           |              |      |

From the PrestaShop Checkout module, change the order of the payment methods including payments by Credit Card, PayPal and local payment methods

# 2 - Disable Credit Card Option

In the screenshot juste above, as you can see, you can disable the Credit or Debit payment method with the switch button easily. That way you can use PrestaShop Checkout and all its benefits and keep other

credit card payment solution you prefer.

#### **3 - PayPal Express Checkout Shortcut buttons**

3 Express Checkout buttons can be activated on your store, to allow customers to login with their PayPal account and pay with their PayPal wallet in just a few clicks.

| Configure<br>PrestaShop Che | <b>e</b><br>eckout                    |                              |                                |                                |                           | <b>G</b><br>Back | Translate | Check update Ma |
|-----------------------------|---------------------------------------|------------------------------|--------------------------------|--------------------------------|---------------------------|------------------|-----------|-----------------|
| Authentication              | Customize checkout experience         | Manage Activity              | Advanced settings              | Help                           |                           |                  |           |                 |
|                             | Define PayPal express checkout flow   |                              |                                |                                |                           |                  |           |                 |
|                             | Choose page location                  |                              |                                |                                |                           |                  |           |                 |
|                             |                                       |                              |                                |                                | <u>~</u>                  |                  |           |                 |
|                             | MY 3HOP                               |                              |                                |                                | M12404                    |                  |           |                 |
|                             |                                       |                              |                                |                                |                           |                  |           |                 |
|                             |                                       |                              |                                |                                |                           |                  |           |                 |
|                             | Order summary page                    |                              | Sign up on order page          |                                | Product page              |                  |           |                 |
|                             | (Recommended)                         |                              |                                |                                |                           |                  |           |                 |
|                             | Shipping costs, if any, will be estim | ated in basket total. Delive | ery method selected by default | will be the one set in first p | osition on Carriers page. |                  |           |                 |
|                             |                                       |                              |                                |                                |                           |                  |           |                 |
|                             | () TIPS                               |                              |                                |                                |                           |                  |           |                 |
|                             | Express Checkout S                    | Shortcut allows merg         | ing account creation and       | payment, to make yo            | ur customers purchases    | effortless.      |           |                 |
|                             |                                       |                              |                                |                                |                           |                  |           |                 |

**Order Summary page**: will add an Express Checkout button below your Order button.

**Sign Up on order page:** will add an Express Checkout button during the first step of Checkout if the customer is not logged in already.

**Product Page:** will add an Express Checkout button on every single product page of your website, allowing spontaneous purchases, in a few clicks from a product page your customer gets interested in.

| Contact us          |                                               |               | English | Curre                   | ncy: EUR € ▼                               | n in 🏾 🏋 Cart (2)               | my | store                                               |                                  |          |
|---------------------|-----------------------------------------------|---------------|---------|-------------------------|--------------------------------------------|---------------------------------|----|-----------------------------------------------------|----------------------------------|----------|
| my store            | VÊTEMENTS ACCESSOF                            | RIES ART      |         |                         | Search our o                               | atalog Q                        |    |                                                     |                                  |          |
| SHOPPING CART       | Affiche encadrée The best is                  | 1             | €37.87  |                         | 2 items<br>Shipping<br>Total (tax incl.)   | €75.38<br>Free<br><b>€75.38</b> | ,  | Fast checkout                                       | Pey with <b>PayPai</b>           |          |
| Cove                | €37.87<br>Dimension: 40x60cm                  |               |         |                         | Have a promo                               | code?                           |    | Order as a guest                                    | Sign in                          |          |
| -                   | Pull imprimé colibri<br>€46:89 -20%<br>€37.51 | 1 -           | €37.51  | I                       | or<br>Pay with <b>P D</b>                  |                                 |    | Social title                                        | Mr. Mrs.                         |          |
|                     | Size: S                                       |               |         |                         | r ay war p Pa                              | yrai                            |    | First name                                          | Jean                             |          |
| < Continue shopping |                                               |               |         |                         |                                            |                                 |    | Last name                                           | Découvre                         |          |
| my store            | VÊTEMENTS                                     | ACCESSORIES   | ART     |                         |                                            | Search ou                       |    | Email                                               | jean.decouvre@gmail.com          |          |
| Home / Vêtemer      | nts / Femmes / Pullimp                        | orimé colibri |         |                         |                                            |                                 |    | <b>Create an account</b> (<br>And save time on your | optional)<br>next order!         |          |
| -20%                | A                                             |               | F       | PULL I                  | MPRIMÉ COLIBI                              | RI                              |    | Password                                            | SHOW                             | Optional |
|                     | 5                                             |               | €<br>€  | 37.51                   | SAVE 20%                                   |                                 |    | Birthdate                                           | MM/DD/YYYY<br>(E.g.: 05/31/1970) | Optional |
|                     | 111                                           | /             | c       | oupe clas<br>our plus c | sique, col rond, manches lo<br>de confort. | ngues. Pull 100% cotor          |    |                                                     |                                  |          |
|                     |                                               | +             | s       | iize<br>S ▼             |                                            |                                 |    |                                                     |                                  |          |
|                     |                                               |               |         | Quantity                | 📜 ADD TO CART                              |                                 |    |                                                     |                                  |          |
|                     |                                               |               |         |                         | Pay with <b>PayPal</b>                     |                                 |    |                                                     |                                  |          |
| 1 Alexandre         |                                               |               | s       | ihare                   | f) 🖤 G+ 🦻                                  | )                               |    |                                                     |                                  |          |

Left above : Order summary page Left below : Product Page Right : Sign up on order page

Tips: We do recommend to activate at least the Cart Page Express Checkout, as its conversion rate is higher on that page.,

# **4 - TRANSACTION LISTING**

In the Manage Activity tab, you'll find an array with 2 objectives :

- Give visibility on **transactions processed** with PrestaShop Checkout, and **pending transactions waiting** for any action required (capture or accept the conversion of the currency)
- Ease accounting and accounting reconciliation every months

| 🕏 0 pending disj                                                                                                    | pute       | :(S)                                                           |                      |                                                                                               |       |                                                                                                    |       |                                                                                                    |          | Aller à                                                                                                    | la plat | eforme d                                                 | e ge | stion des litiges                                                                                                    |
|----------------------------------------------------------------------------------------------------|------------|----------------------------------------------------------------|----------------------|-----------------------------------------------------------------------------------------------|-------|----------------------------------------------------------------------------------------------------|-------|----------------------------------------------------------------------------------------------------|----------|----------------------------------------------------------------------------------------------------|---------|----------------------------------------------------------|------|----------------------------------------------------------------------------------------------------|
| Toutes les tr<br>/ous trouverez ci-dess<br>rransactions sur votre                                                                                                    | ous<br>com | saction<br>toutes les tran<br>tote PayPal.                     | I <b>S</b><br>nsacti | ons effectuées à tr                                                                           | raver | s PrestaSh                                                                                                    | op Cl | heckout, dans la limite de 1                                                                        | 000, pou | r des raisons de ra                                                                                                    | apidité | de charg                                                 | eme  | nt Voir toutes le                                                                                                    |
| 2 pending transa                                                                                                    | ¢          | on(s)<br>Order ID                                              | \$                   | Customer                                                                                      | \$    | Туре                                                                                                    | \$    | Before Commission                                                                                   | \$       | Commission                                                                                                    | \$      | Total                                                    | \$   | Actions                                                                                                    |
|                                                                                                    |            |                                                                |                      |                                                                                               |       | (Construction of the local division of the local division of the l | 1     | 2008 March 1                                                                                        |          |                                                                                                    |         |                                                          |      | Alles ous Day Oal                                                                                                    |
| 2020-02-24 18:01:42                                                                                                    |            | 17                                                             |                      | J. eFaisUneDemo                                                                               |       | En attente                                                                                                    |       | 0,01 €                                                                                              |          | 151                                                                                                    |         | с.                                                       |      | Aller Sur PayPal                                                                                                    |
| 2020-02-24 18:01:42<br>2020-02-24 17:59:34                                                                                                    |            | 17<br>16                                                       |                      | J. eFaisUneDemo<br>J. eFaisUneDemo                                                            |       | En attente                                                                                                    |       | 0,01 €<br>0,01 €                                                                                    |          | •                                                                                                    |         |                                                          |      | Aller sur PayPal                                                                                                    |
| 2020-02-24 18:01:42<br>2020-02-24 17:59:34<br>10 transaction(s)<br>Date                                                                                                    | )          | 17<br>16<br>Order ID                                           | \$                   | J. eFaisUneDemo<br>J. eFaisUneDemo<br>Customer                                                | \$    | En attente<br>En attente                                                                                                    | \$    | 0,01 €<br>0,01 €<br>Before Commission                                                               | \$       | Commission                                                                                                    | \$      | -<br>Total                                               | \$   | Aller sur PayPal Aller sur PayPal Actions                                                                                                    |
| 2020-02-24 18:01:42<br>2020-02-24 17:59:34<br>10 transaction(s)<br>Date<br>2020-02-24 18:05:43                                                                                                    | )          | 17<br>16<br>Order ID<br>18                                     | 4                    | J. eFaisUneDemo J. eFaisUneDemo J. eFaisUneDemo J. eFaisUneDemo                               | ¢     | En attente<br>En attente<br>Type<br>Payment                                                                                                    | \$    | 0,01 €<br>0,01 €<br>Before Commission<br>0,01 €                                                     | \$       | Commission                                                                                                    | \$      | Total                                                    | 4    | Aller sur PayPal Aller sur PayPal Actions Aller sur PayPal                                                                                                    |
| 2020-02-24 18:01:42<br>2020-02-24 17:59:34<br>10 transaction(s)<br>Date<br>2020-02-24 18:05:43<br>2019-12-19 16:59:31                                                                                                    | )<br>\$    | 17<br>16<br>Order ID<br>18<br>13                               | ¢                    | J. eFaisUneDemo J. eFaisUneDemo Lustomer J. eFaisUneDemo A. Darmon                            | ¢     | En attente<br>En attente<br>Type<br>Payment<br>Payment                                                                                                    | \$    | 0,01 €<br>0,01 €<br>Before Commission<br>0,01 €<br>0,10 €                                           | ¢        | Commission                                                                                                    | \$      | -<br>Total<br>-                                          | 4    | Aller sur PayPal Aller sur PayPal Aller sur PayPal Aller sur PayPal Aller sur PayPal                                                                                                    |
| 2020-02-24 18:01:42<br>2020-02-24 17:59:34<br><b>10 transaction(s)</b><br><b>Date</b><br>2020-02-24 18:05:43<br>2019-12-19 16:59:31<br>2019-12-19 14:04:30                                                                               | <b>)</b>   | 17<br>16<br>Order ID<br>18<br>13<br>12                         | \$                   | J. eFaisUneDemo J. eFaisUneDemo J. eFaisUneDemo A. Darmon                                     | \$    | En attente<br>En attente<br>Type<br>Payment<br>Payment<br>Payment                                                                                                    | \$    | 0,01 €<br>0,01 €<br>Before Commission<br>0,01 €<br>0,10 €<br>34,80 €                                | \$       | Commission                                                                                                    | \$      | -<br>Total<br>-                                          | 4    | Alter sur PayPal<br>Alter sur PayPal<br>Actions<br>Alter sur PayPal<br>Alter sur PayPal<br>Alter sur PayPal                                                                                 |
| 2020-02-24 18:01:42<br>2020-02-24 17:59:34<br>10 transaction(s)<br>pate<br>2020-02-24 18:05:43<br>2019-12-19 16:59:31<br>2019-12-19 14:04:30<br>2019-12-19 11:08:23                                                                      | \$         | 17<br>16<br><b>Order ID</b><br>18<br>13<br>12<br>11            | \$                   | J. eFaisUneDemo J. eFaisUneDemo Customer J. eFaisUneDemo A. Darmon                            | \$    | En attente<br>En attente<br>Type<br>Payment<br>Payment<br>Payment<br>Payment                                                                                                    | 4     | 0,01 €<br>0,01 €<br>Before Commission<br>0,01 €<br>0,10 €<br>34,80 €<br>0,10 €                      | \$       | Commission                                                                                                    | \$      | -<br>-<br>Total<br>-<br>-<br>-                           | \$   | Arter sur PayPal<br>Aller sur PayPal<br>Actions<br>Aller sur PayPal<br>Aller sur PayPal<br>Aller sur PayPal<br>Aller sur PayPal                                                             |
| 2020-02-24 18:01:42<br>2020-02-24 17:59:34<br>10 transaction(s)<br>Date<br>2020-02-24 18:05:43<br>2019-12-19 16:59:31<br>2019-12-19 14:04:30<br>2019-12-19 11:08:23<br>2019-12-19 11:08:23                                               | \$         | 17<br>16<br>Order ID<br>18<br>13<br>12<br>11<br>10             | \$                   | J. eFaisUneDemo<br>J. eFaisUneDemo<br>Customer<br>J. eFaisUneDemo<br>A. Dermon<br>J. Découvre | \$    | En attente<br>En attente<br>Type<br>Payment<br>Payment<br>Payment<br>Payment<br>Payment                                                                                                    | \$    | 0,01 €<br>0,01 €<br>Before Commission<br>0,01 €<br>0,10 €<br>34,80 €<br>0,10 €<br>0,10 €            | \$       | Commission                                                                                                    | \$      | -<br>-<br>Total                                          | ¢    | Alter sur PayPal<br>Atter sur PayPal<br>Atter sur PayPal<br>Atter sur PayPal<br>Atter sur PayPal<br>Atter sur PayPal<br>Atter sur PayPal<br>Atter sur PayPal                                |
| 2020-02-24 18:01:42<br>2020-02-24 17:59:34<br>10 transaction(s)<br>Date<br>2020-02-24 18:05:43<br>2019-12-19 16:59:31<br>2019-12-19 14:04:30<br>2019-12-19 11:08:23<br>2019-12-19 11:08:23<br>2019-12-19 10:57:26<br>2019-12-19 10:42:22 | )          | 17<br>16<br><b>Order ID</b><br>18<br>13<br>12<br>11<br>10<br>9 | \$                   | J. eFaisUneDemo<br>J. eFaisUneDemo<br>Customer<br>J. eFaisUneDemo<br>A. Dermon<br>J. Découvre | \$    | En attente<br>En attente<br>Type<br>Payment<br>Payment<br>Payment<br>Payment<br>Payment<br>Payment                                                                                                    | \$    | 0,01 €<br>0,01 €<br>Before Commission<br>0,01 €<br>0,10 €<br>34,80 €<br>0,10 €<br>0,10 €<br>78,00 € | \$       | Commission Commission | \$      | -<br>-<br>-<br>-<br>-<br>-<br>-<br>-<br>-<br>-<br>-<br>- | \$   | Anter sur PayPal<br>Alter sur PayPal<br>Actions<br>Alter sur PayPal<br>Alter sur PayPal<br>Alter sur PayPal<br>Alter sur PayPal<br>Alter sur PayPal<br>Alter sur PayPal<br>Alter sur PayPal |

**First board: pending transactions.** Go to PayPal button will allow to go on PayPal interface to accept a transaction (if the currency used for purchase is not configured in the PayPal account)

**Second board: every transaction** linked to a validated order: payment or refund. In one click on the line you will be redirected to the order page, on the customer name to the customer page and on click on Go to PayPal will redirect to the transaction details page in PayPal.

Every column can be sorted.

The **accounting reconciliation** is eased and you'll be simply able to connect an order and its invoice to the corresponding transaction in your PayPal account:

- every line links an order (and its order ID) to the transaction directly in PayPal
- from now on, every invoice generated by PrestaShop will display the **PayPal Transaction ID** to find the transaction in the PayPal bank account.

# **5 - MANAGING YOUR PAYPAL ACCOUNT**

#### 1 - Adding currencies to your PayPal account

By default, your PayPal account can accept all currencies, but other currencies must be accepted manually by clicking on **Accept** on the transaction lines concerned in **Activity** in your PayPal account.

To change this setting, you can enter **Account settings > Payment preferences> Block payments > Update** and select **"Yes, accept them and convert to [my currency]"** in the option "Allow payments sent to me in a currency I don't hold"

To **add currencies** to your PayPal account or to change the default currency, you need to go into **Account settings > Money, banks and cards > Currency management.** 

### 6 - ISSUING A REFUND

To process correctly a refund you need to trigger 2 actions. The **refund transaction** means that the corresponding amount of money is given back to the customer, and taken from your PayPal balance. The **order management** refund means that the order is updated to register that refund, trigger a new invoice, and potentially increase quantity left for a return or create a delivery slip if needed.

#### 1 - Issue a refund from the PayPal interface

From your PayPal account's **Activity** tab after signing into <u>www.paypal.com</u>, refunds can be issued for all completed transactions using the "**Refund**" button on the right of the line.

When you click it, you'll be redirected to a refund page which shows a summary of the order value and enables you to enter the **Total amount to be refunded**.

When you click "**Issue a refund**", if you have the necessary funds the refund transaction will be issued.

| Numéro de transaction                                  | 4GD83528SA6866945 |
|--------------------------------------------------------|-------------------|
| Paiement d'origine                                     | 0,50 EUR          |
| Montant restant                                        | 0,50 EUR          |
| Montant total du remboursement                         | 0,50              |
| Montant remboursé par le vendeur                       | 0,14 EUR          |
| Commissions remboursées par PayPal<br>En savoir plus 🗹 | 0,36 EUR          |
| Numéro de facture (facultatif)                         |                   |
| Remarque à l'attention de l'acheteur<br>(facultatif)   |                   |
| Effectuer un remboursement                             | Annuler           |

Process a refund from PayPal.com

You'll see that refund transaction appearing in the PrestaShop Checkout tab in the Order page of your the BackOffice.

| yPal Order Id 1YC37913DD2012608 |                                      |                      |                      |                                      |                  |
|---------------------------------|--------------------------------------|----------------------|----------------------|--------------------------------------|------------------|
| e here all transactions lin     | ked to that order. If needed, send a | refund request by en | tering the correspor | nding amount in the form just below. |                  |
| Date                            | Transaction ID                       | Type Status          |                      | Amount (Tax included)                |                  |
| 04/10/2020 09:48:31             | 8DW22858669723048                    | Payment              | Refunded             | 22.94 EUR                            | <b>Q</b> Details |
|                                 |                                      |                      |                      |                                      |                  |
| 04/10/2020 02:55:59             | 9FV42635GN090125M                    | Refund               | Completed            | 7.94 EUR                             | Q Details        |

PrestaShop Checkout insert in Back Office order page

NB: Please remember that you must manually do the order management refund in your PrestaShop Backoffice, to set the options you want (Standard refund, return to store with quantity increase, delivery slip generation, etc...). See below for details.

| ELL                                                                     | Date                                                                                                    | Total                                                    | Messapes       |
|-------------------------------------------------------------------------|----------------------------------------------------------------------------------------------------|----------------------------------------------------------|----------------|
| Order Settings                                                          | 02/24/2020                                                                                                    | €0.01                                                    | 0              |
| Order Settings                                                          |                                                                                                    |                                                          |                |
| Invoices                                                                |                                                                                                    |                                                          |                |
| Credit Slips                                                            | BORDER SHBSHRFTY #18                                                                                             |                                                          | *              |
| Shopping Carts                                                          |                                                                                                    |                                                          |                |
|                                                                         | Print order     View invoice     X No delivery slip                                                              | ⇒ Standard refund     ⇒ Partial refund                   |                |
| Catalog                                                                 |                                                                                                    |                                                          |                |
|                                                                         |                                                                                                    |                                                          |                |
| Customer Settings                                                       |                                                                                                    |                                                          |                |
| Customer Settings                                                       |                                                                                                    |                                                          |                |
| Customer Settings<br>Customer Service<br>Stats                          |                                                                                                    |                                                          |                |
| Customer Service<br>Customer Service<br>Stats                           | O STATUS Payment accepted                                                                                        | 02/24/2020 18:05:44                                      | 🕈 Resend email |
| Customer Settings<br>Customer Service<br>Stats                          | O STATUS 2 BOCUMENTS ()<br>Payment accepted<br>En attente de paiement par Carte de Crédit:                       | 02/24/2020 18:05:44<br>02/24/2020 18:05:43               | 🕈 Resend email |
| Customer Service Stats PROVE Modules                                    | O STATUS (2)  Constants (1) Constants (1) Constants (2) Constants de paiement par Carte de Crédit                | 02/24/2020 18:05:44<br>02/24/2020 18:05:43               | 🕈 Resend email |
| Customer Settings Customer Service Stats PROVE Modules Design           | O STATUS (2) (2) (2) OCUMENTS (1)<br>O Payment accepted<br>C En accepted<br>Payment accepted<br>Payment accepted | 02/24/2020 18:05:44<br>02/24/2020 18:05:43<br>• UPDATE 5 | Assend email   |
| Customer Settings Customer Service Stats PROVE Modules Design Stationer | O STATUS (2)  Payment accepted Payment accepted Payment accepted                                                 | 02/24/2020 18:05:44<br>02/24/2020 18:05:43<br>• URDATES  | Resend email   |
| Customer Sectings Customer Sentice Sats PROVE Modules Design Shiping    | O STATUS 2 BOCUMENTS 1<br>Payment accepted<br>Payment accepted                                                   | 02/24/2020 18:05:44<br>02/24/2020 18:05:43<br>• URDATE:5 | Resend email   |

Refund buttons in Back Office order page

### 2- Issue a refund from the PrestaShop Back Office

From your PrestaShop interface, locate the order concerned, **Menu > Orders > Orders.** 

#### a - Issue Transaction Refund

In the PrestaShop Checkout insert in the order page, you'll find here all transactions linked to an Order. Thus you can see that you can trigger a maximum amount of refund. Enter the necessary amount you want to refund (by default, the amount is a full refund). And click on REFUND. A popup will ask for confirmation, click on OK.

| ayPal Order Id 61916902RN585792W |                                                  |                        | PayPal Order Status Completed |                                      |                 |  |  |  |
|----------------------------------|--------------------------------------------------|------------------------|-------------------------------|--------------------------------------|-----------------|--|--|--|
| ee here all transactions lin     | ked to that order. If needed, send a             | a refund request by en | tering the correspor          | nding amount in the form just below. |                 |  |  |  |
| Date                             | Transaction ID Type Status Amount (Tax included) |                        |                               |                                      |                 |  |  |  |
|                                  |                                                  |                        |                               |                                      |                 |  |  |  |
| 04/14/2020 09:24:31              | 2XN784295E960900D                                | Payment                | Completed                     | 1.60 EUR                             | <b>Q</b> Detail |  |  |  |

After loading for a few seconds, a banner will confirm that the refund transaction has been issue successfully or if an error happened.

If refunding is a success, you'll see appear a new line in the PrestaShop Checkout transactions inserts.

| yPal Order Id 1YC37913DD2012608                                                                                                    |                    |             |           |                       |           |  |
|----------------------------------------------------------------------------------------------------|--------------------|-------------|-----------|-----------------------|-----------|--|
| e here all transactions linked to that order. If needed, send a refund request by entering the corresponding amount in the form just below. |                    |             |           |                       |           |  |
| Date                                                                                                    | Transaction ID     | Type Status |           | Amount (Tax included) |           |  |
|                                                                                                    | PDW22959660722049  | Payment     | Refunded  | 22.94 EUR             | Q Details |  |
| 4/10/2020 09:48:31                                                                                                    | 801122636009723048 |             |           |                       |           |  |
| 04/10/2020 09:48:31<br>04/10/2020 02:55:59                                                                                                  | 9FV42635GN090125M  | Refund      | Completed | 7.94 EUR              | Q Details |  |

To see that refund transaction in your activity list on <u>www.paypal.com</u> or clicking on DETAILS at the end of the line.

### b- Register order management refund

After having triggered a transaction refund from your back-office or from PayPal, you need to register that refund in PrestaShop.

You have to click Partial refund or Standard refund (only if return option is enabled in Orders menu > Merchandise Returns) depending on the case.

Note that these actions on orders won't trigger further transaction refund but only register that this action has been done for invoicing or generating documents.

To issue a **partial refund**, click on "**Partial refund**" at the top of the order. You'll be redirected to the bottom of the order page, where you can enter the number of products concerned by this refund and the amount to be refunded for the products and for the delivery. You also have the "Re-stock products" option if a product has been returned in good condition.

Click on "Partial refund" at the bottom, to confirm.

|                           | Product                                                                       | Base price<br>Tax included | Qty | Refunded | Available quantity | Total<br>Tax included | Partial refund              |                        |   |
|---------------------------|-------------------------------------------------------------------------------|----------------------------|-----|----------|--------------------|-----------------------|-----------------------------|------------------------|---|
|                           |                                                                               |                            |     |          |                    |                       | Quantity:                   | Amount (Tax included ) |   |
|                           | Carnet de notes Colibri - Type de papier : Ligné<br>Reference number: demo 10 | €0.01 1                    | 1   |          | 299                | €0.01                 | 0 /1                        |                        | € |
| Reference number; demo_10 |                                                                               |                            |     |          |                    |                       | ▲ (Max €0.01 Tax included ) |                        |   |
| For the                   | s customer group, prices are displayed as: Tax inclu                          | ided                       |     |          | Products:          | €0.01                 |                             |                        |   |
|                           |                                                                               |                            |     |          |                    |                       | € 0                         |                        |   |
|                           |                                                                               |                            |     |          | Shipping           | €0.00                 | ▲ (Max €0.00 Tax included   |                        |   |
|                           |                                                                               |                            |     |          | Total              | €0.01                 |                             |                        |   |
| a stock pro               | dutte                                                                         |                            |     |          |                    |                       |                             |                        |   |
| Senerate a v              | oucher                                                                        |                            |     |          |                    |                       |                             |                        |   |
|                           |                                                                               |                            |     |          |                    |                       |                             |                        |   |

Register a partial refund for an order

# 7 - COMMISSIONS

Like all payment service providers, PayPal takes a commission on all transactions performed via PrestaShop Checkout. The amount of commission deducted depends on your currency but also on the country in which your business is based. You'll find full details about these commissions on the following page <u>https://www.prestashop.com/fr/prestashop-checkout</u>